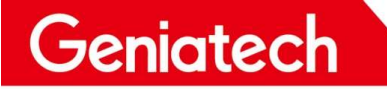

# USB Burning Method on DB3588 V2

V1.0

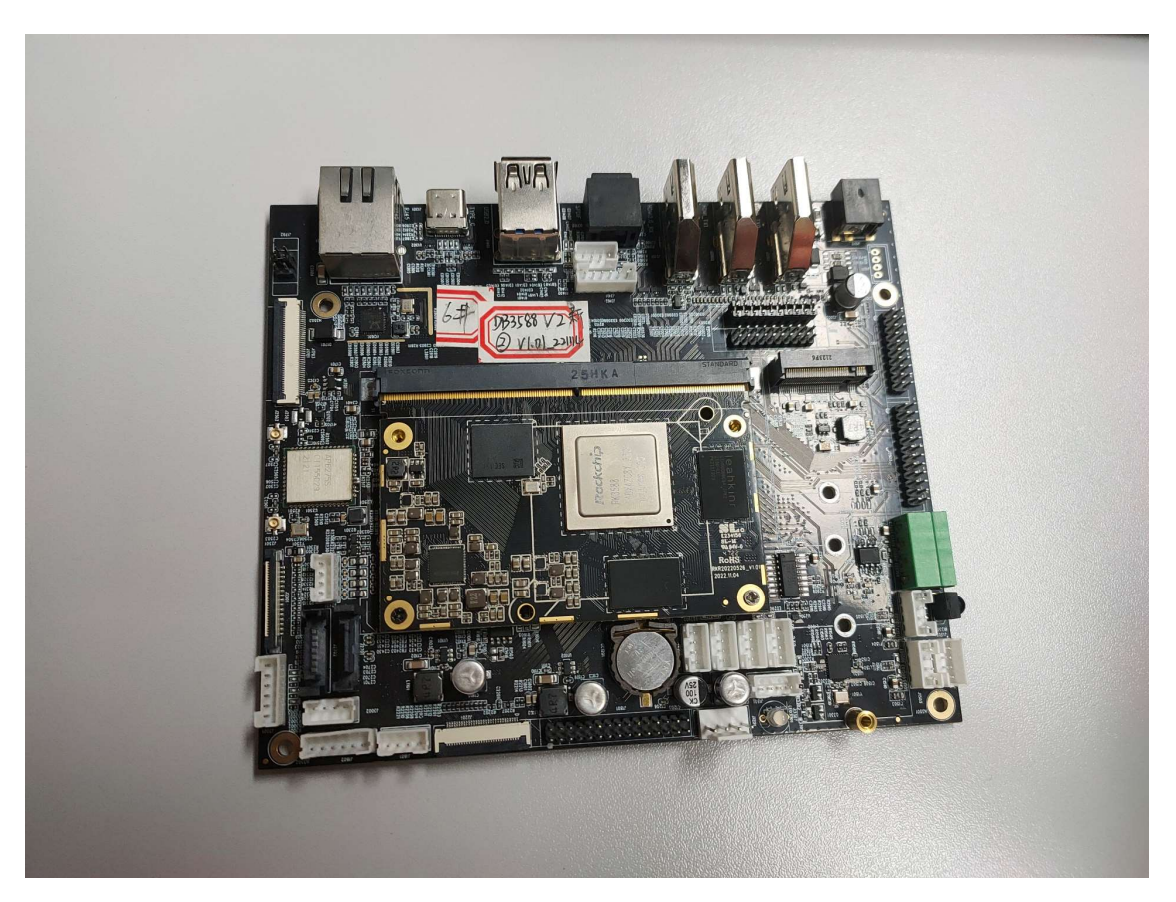

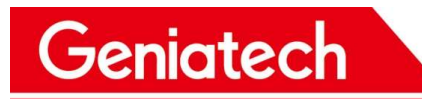

### Content

| REVISION HISTORY                         | 3 |
|------------------------------------------|---|
| 1.Applicable Platform                    | 4 |
| 2.Prerequisites for burning              | 4 |
| 3.Installation steps of the burning tool | 4 |
| 4.Steps of burning firmware              | 9 |

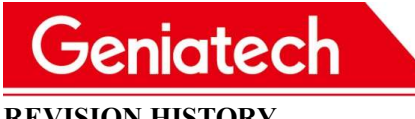

| DATE      | <b>REVISION TYPE</b> | REVISION # | COMMENTS        | INITIALS |
|-----------|----------------------|------------|-----------------|----------|
| 2023/2/23 | Major                | 1.0        | Initial version | LML      |
|           |                      |            |                 |          |
|           |                      |            |                 |          |
|           |                      |            |                 |          |
|           |                      |            |                 |          |
|           |                      |            |                 |          |

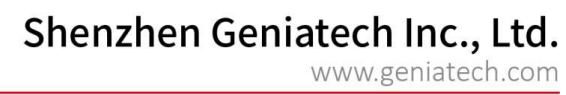

### **USB Burning Method on DB3568**

### 1. Applicable Platform

Geniatech

• DB3588 V2 Android 12.0

### 2. Prerequisites for burning

- Download link of the tools for burning
  - Driver (DriverAssitant\_v5.1.1.zip) : https://mega.nz/file/UjoSyZ5S#uKc3OdYogtCXxA1psLlX46OKCbbP1IyX5\_W\_c4W0UiM
  - Burning Tool (RKDevTool\_Release\_v2.81.zip) : https://mega.nz/file/wmoQCDab#z-aidTQK4ozFBbSlO00i-gMLnxOBHMPDOR8m2YqXr5c
- Type-C data cable
- Power adapter
- Host PC
- DB3588 V2

### 3. Installation steps of the burning tools

3.1 Download and unzip the Driver from the link above on your PC, and run

DriverInstall.exe. As shown in the following picture 3.1 to Picture 3.5:

| F  | 新加卷 (H:) 🕨                    |                  |
|----|-------------------------------|------------------|
| 10 | 共享 🔻 新建文件夹                    |                  |
|    | <sup>名称</sup> Decompressed fi | le. Open it      |
|    | DriverAssitant_v5.1.1.zip     | 2022/10/20 18:44 |
|    | DriverAssitant_v5.1.1         | 2022/10/20 20:09 |

picture 3.1

## Shenzhen Geniatech Inc., Ltd. www.geniatech.com

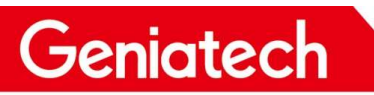

| 共享 ▼ 新建文件夹                 |                  |
|----------------------------|------------------|
| <sup>名称</sup> Double click | 修改日期             |
| DriverInstall.exe          | 2020/11/10 14:15 |
| Keadme.txt                 | 2018/1/31 17:44  |
| 📄 config.ini               | 2014/6/3 15:38   |
| 📕 ADBDriver                | 2022/10/20 18:48 |
| 鷆 bin                      | 2022/10/20 18:48 |
| 길 Driver                   | 2022/10/20 18:48 |
| Log                        | 2022/10/20 20:13 |

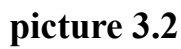

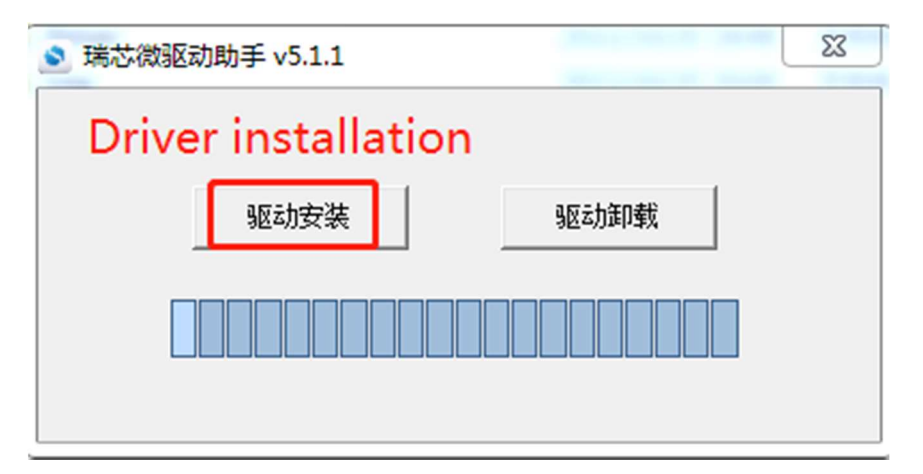

picture 3.3

| 🔽 Windows 安全                                                                              | ×         |
|-------------------------------------------------------------------------------------------|-----------|
| 您想安装这个设备软件吗? Do you want to install the device s                                          | software? |
| 名称: Fuzhou Rockchip Class for rockusb device<br>波布者: Fuzhou Rockchip Electronics Co., Ltd | R.        |
| 始终信任来目 "Fuzhou Rockchip Electronics Co.,<br>Ltd" 的软件(A)。                                  | 不安装(N)    |
| 🕡 您应仅从可信的发布者安装驱动程序软件。我如何确定哪些设备软件可以安全安装?                                                   |           |

picture 3.4

| ech                                                                                                    | Shenzhen Geniatech Inc., Ltd.<br>www.geniatech.com                                               |
|----------------------------------------------------------------------------------------------------|--------------------------------------------------------------------------------------------------|
| <ul> <li>第芯微驱动助手 v5.1.1</li> <li>驱动き<br/>驱动き<br/>安装驱动成功.</li> <li>The driver is installe</li> <li>OK 确定</li> </ul> | 図<br>図<br>I<br>I<br>I<br>I<br>I<br>I<br>I<br>I<br>I<br>I<br>I<br>I<br>I<br>I<br>I<br>I<br>I<br>I |

picture 3.5

3.2 Download and unzip RKDevTool Release v2.81.zip from the link above on your PC, then open the config.ini file under the decompressed file RKDevTool Release v2.81 and modify the value of Selected to 2. As shown in the following picture 3.6.

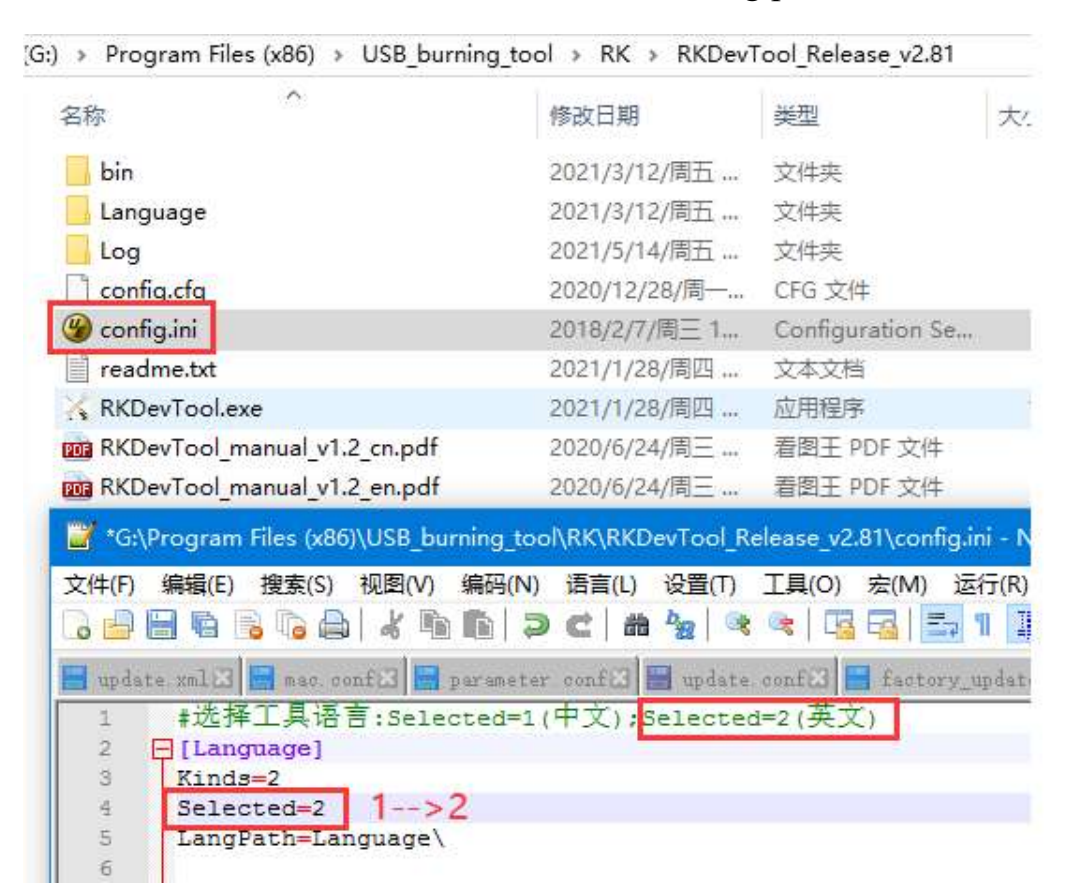

Picture 3.6

### 4. Steps of burning firmware

Jeniat

4.1 Run RKDevTool.exe , click "Upgrade Firmware" and "Firmware" to select firmware.

As shown in the following picture 4.1 to picture 4.3.

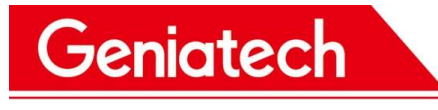

www.geniatech.com

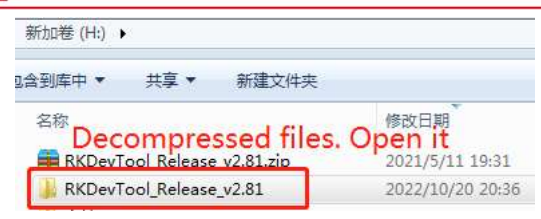

### Picture 4.1

| ● 新加卷 (H:) ▶ RKDevTool_Release_v2.81 | •                |
|--------------------------------------|------------------|
| 共享 🔻 新建文件夹                           |                  |
| 名称 Double click                      | 修改日期             |
| KKDevTool.exe                        | 2021/1/28 9:09   |
| RKDevTool_manual_v1.2_cn.pdf         | 2020/6/24 10:57  |
| 📴 RKDevTool_manual_v1.2_en.pdf       | 2020/6/24 10:58  |
| 📄 config.cfg                         | 2020/12/28 21:42 |
| 📄 config.ini                         | 2018/2/7 18:03   |
| 📄 readme.txt                         | 2021/1/28 9:10   |
| 🌗 bin                                | 2021/3/12 16:00  |
| 퉬 Language                           | 2021/3/12 16:00  |
| 鷆 Log                                | 2021/3/12 16:00  |

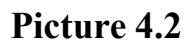

| KDevTool v2.81                                    |   | × |
|---------------------------------------------------|---|---|
| Download Image Upgrade Firmware Advanced Function |   |   |
| Firmware Upgrade Switch EraseFlash                |   |   |
| Fw Ver: Loader Ver: Chip Info:                    |   |   |
| Firmware:                                         |   |   |
|                                                   |   |   |
|                                                   |   |   |
|                                                   |   |   |
|                                                   |   |   |
|                                                   |   |   |
| No Devices Found                                  | - |   |

#### Picture 4.3

4.2 It will check and load the firmware. When loaded, the firmware information is displayed. As shown as follow picture 4.3.

| eniate                                      | ch                                                                                                    | Shenzhen Geniatech Inc., I<br>www.geniatech |
|---------------------------------------------|----------------------------------------------------------------------------------------------------|---------------------------------------------|
| 🔀 RKDevTool v2.81                           |                                                                                                    | — D X                                       |
| Download Image Vi<br>Firmware Up<br>Fw Ver: | <pre>&gt;grade Firmware Advanced Function &gt;grade Switch EraseFlash 11.0.00 Loader Ver: 1.01 Chip Info: RK3568 2:\Users\Administrator\Desktop\update.img</pre> |                                             |
|                                             |                                                                                                    |                                             |

Picture 4.3

4.3 Press and hold the update button of the box, connect your PC and the box through the USB data cable, then plug-in power-adapter, release the update button until appear "Found One LOADER Device" in the tool, as shown as follow picture 4.4 to 4.6.

PS: The connected type-c port, type-c data cable and upgrade button are shown in the following table for your reference.

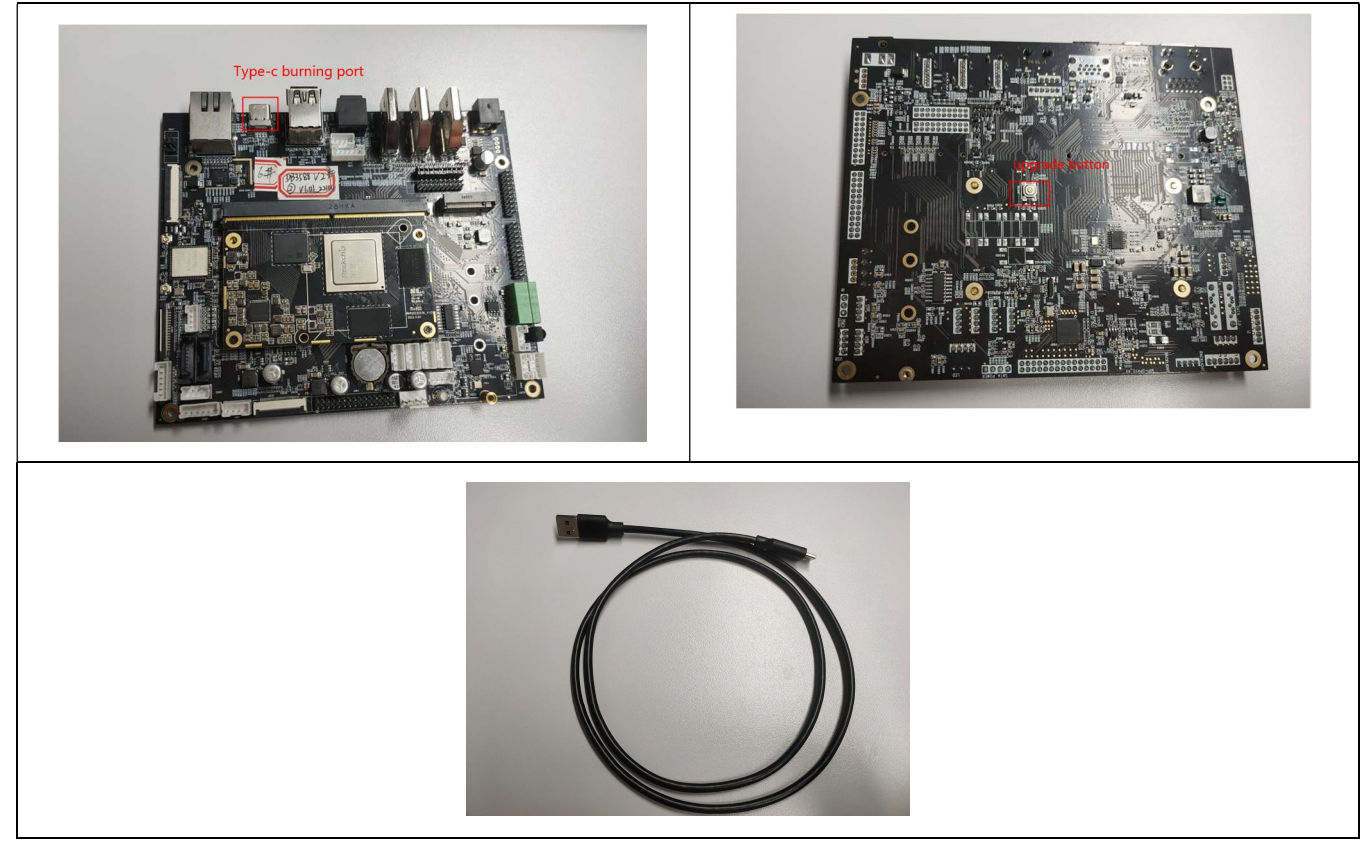

Room 02-04, 10/F, Block A, Building 8, Shenzhen International Innovation Valley, Dashi Road, Nanshan District, Shenzhen, Guangdong, China Emai: <u>support@geniatech.com</u> Tel: (+ 86) 755 86028588

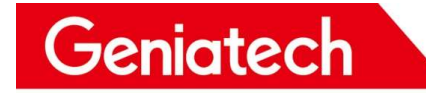

table 1

### Picture 4.4

| nload Image | Upgrade Fin | mware Ad   | vanced Function   |            |        |  |  |  |
|-------------|-------------|------------|-------------------|------------|--------|--|--|--|
| Firmware    | Upgrade     | Switch     | EraseFlash        |            |        |  |  |  |
| Fw Ver:     | 11.0.00     | Loader     | Ver: 1.01         | Chip Info: | RK3568 |  |  |  |
| Firmware:   | C:\Users\   | Administra | tor\Desktop\updat | te.img     |        |  |  |  |
|             |             |            |                   |            |        |  |  |  |
|             |             |            |                   |            |        |  |  |  |
|             |             |            |                   |            |        |  |  |  |
|             |             |            |                   |            |        |  |  |  |
|             |             |            |                   |            |        |  |  |  |
|             |             |            |                   |            |        |  |  |  |

Picture 4.5

3.6 Click "Upgrade" to start burning and the details of burning will be displayed on the

right, when burning is complete, the box will restart automatically.

| )ownload Image                   | Upgrade Firmware Advanced Function                                                                                   |                   | Test Device Start<br>Test Device Success                                                                                                    |  |  |
|----------------------------------|----------------------------------------------------------------------------------------------------|-------------------|----------------------------------------------------------------------------------------------------|--|--|
| Firmware<br>Fw Ver:<br>Firmware: | Upgrade     Switch     EraseFlash       11.0.00     Loader Ver:     1.01       C: \Users\Administrator\Desktop\updat | Chip Info: RK3568 | Check Chip Start<br>Check Chip Success<br>Get FlashInfo Start<br>Get FlashInfo Success<br>Prepare IDB Start<br>Prepare IDB Success<br>Download IDB Start<br>Download IDB Success<br>Download Firmware Start<br>Download Firmware(3%) |  |  |
|                                  | Found One LOADER I                                                                                                   | Device            |                                                                                                    |  |  |

Picture 4.6

| RKDevTool v2                                       | 81                                                                                                    |                                                                                                    |
|----------------------------------------------------|----------------------------------------------------------------------------------------------------|----------------------------------------------------------------------------------------------------|
| Download Image<br>Firmware<br>Fw Ver:<br>Firmware: | Upgrade Firmware Advanced Function<br>Upgrade Switch EraseFlash<br>11.0.00 Loader Ver: 1.01 Chip Info: RK3568<br>C:\Users\Administrator\Desktop\update.img | Test Device Start<br>Test Device Success<br>Check Chip Start<br>Check Chip Success<br>Get FlashInfo Start<br>Get FlashInfo Success<br>Prepare IDB Start<br>Prepare IDB Success<br>Download IDB Start<br>Download Firmware Start<br>Download Firmware Start<br>Download Firmware Success<br>Reset Device Start<br>Reset Device Success<br>Upgrade Comple |

Picture 4.7